# Création E CPS

----

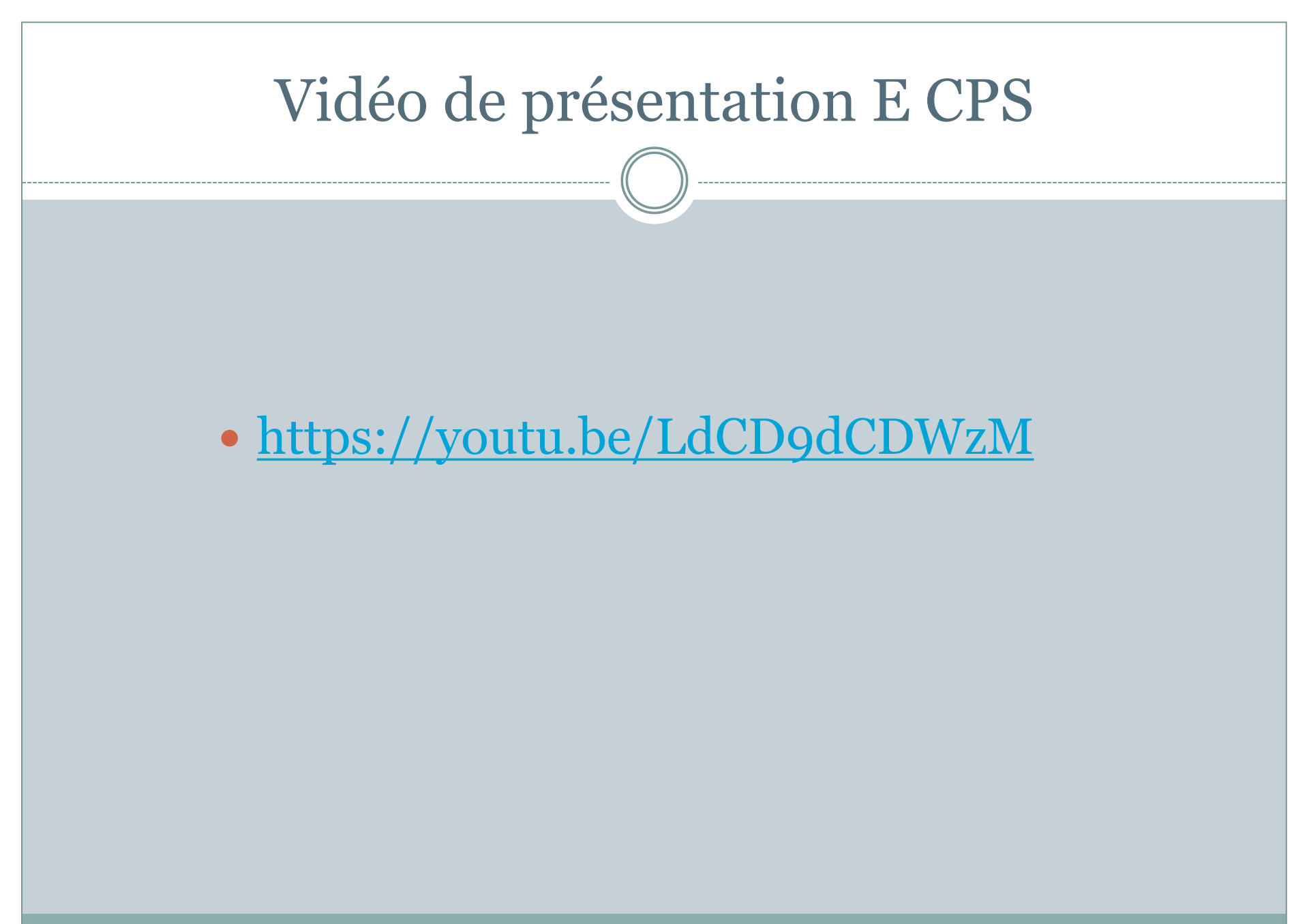

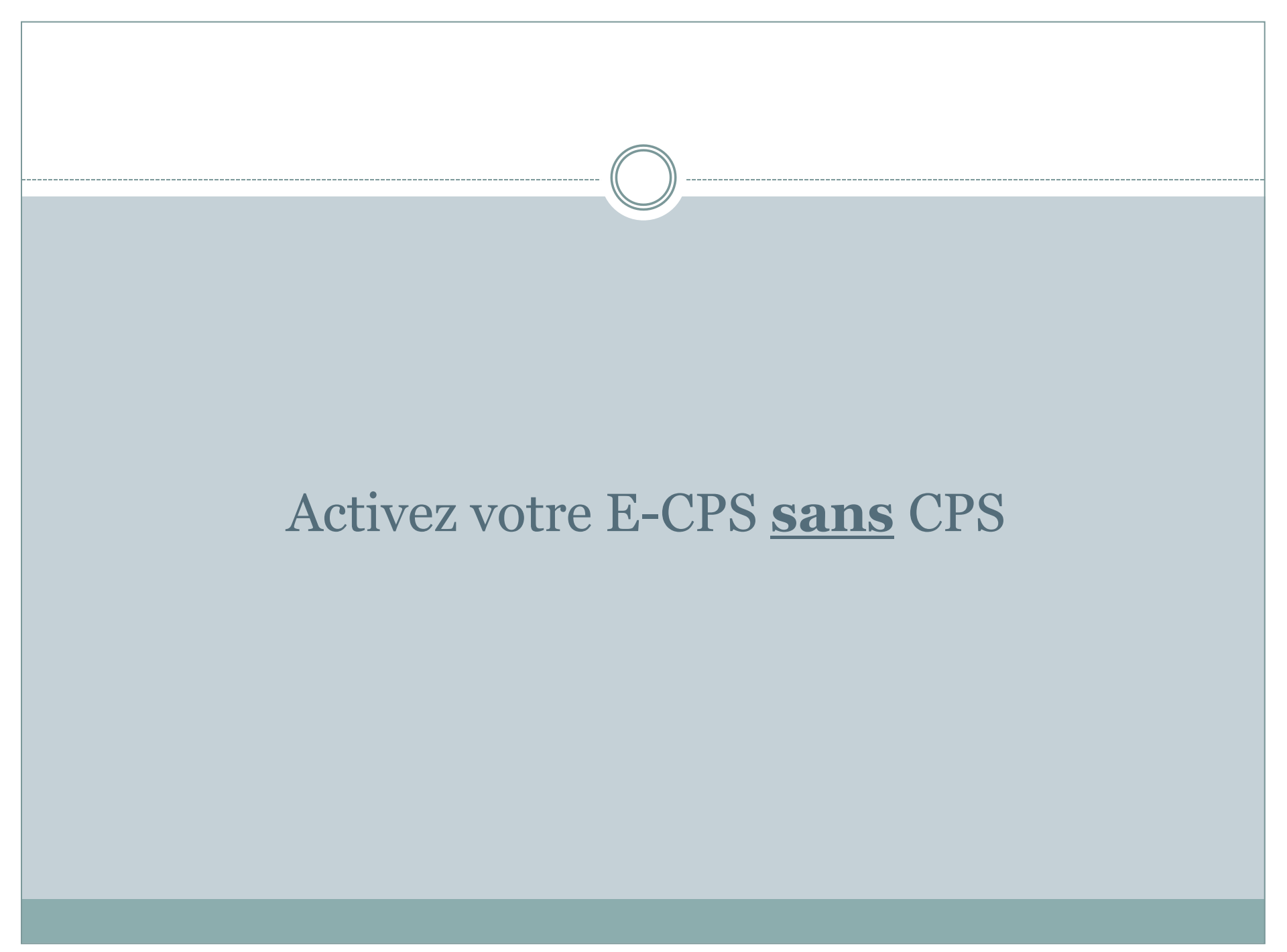

![](_page_3_Picture_0.jpeg)

### **Option 1 – Activez votre e-CPS <u>sans</u> CPS**

![](_page_3_Picture_2.jpeg)

![](_page_3_Picture_3.jpeg)

![](_page_3_Picture_4.jpeg)

![](_page_3_Picture_5.jpeg)

Recevez votre QR-Code d'activation par mail

![](_page_3_Picture_7.jpeg)

![](_page_3_Picture_9.jpeg)

![](_page_4_Picture_0.jpeg)

#### **Option 1 – Activez votre e-CPS <u>sans</u> CPS**

![](_page_4_Picture_2.jpeg)

![](_page_4_Picture_3.jpeg)

![](_page_5_Figure_0.jpeg)

#### MINISTÈRE DES SOLIDARITÉS ET DE LA SANTÉ Libri Aguiti Fourmit

### Option 2 – Tenter d'activer votre e-CPS avec CPS<sup>PUBLIQUE</sup>

Après avoir téléchargé l'application e-CPS sur votre mobile, munissez-vous d'un ordinateur équipé d'un lecteur de cartes, ouvrez votre navigateur habituel et rendez-vous sur : <u>https://wallet.esw.esante.gouv.fr</u>

![](_page_6_Figure_3.jpeg)

![](_page_6_Picture_4.jpeg)

![](_page_6_Picture_5.jpeg)

Une fois authentifié, acceptez les conditions d'utilisation et cliquez sur « commencer l'activation ».

![](_page_6_Picture_7.jpeg)

![](_page_6_Picture_9.jpeg)

![](_page_7_Picture_0.jpeg)

## Option 2 – Tenter d'activer votre e-CPS avec CPS

![](_page_7_Figure_2.jpeg)

![](_page_7_Picture_3.jpeg)

![](_page_7_Picture_4.jpeg)

Sur votre téléphone, après avoir cliqué sur le bouton « Continuer » de la page d'accueil, vous pourrez scanner le QR-Code qui apparaît sur votre PC. Saisissez ensuite sur votre PC le code d'activation affiché par votre téléphone.

![](_page_7_Picture_7.jpeg)

Créez puis confirmez ensuite votre nouveau mot de passe à 4 chiffres, à retenir pour vous authentifier ensuite à SI-DEP.

![](_page_8_Picture_0.jpeg)

![](_page_8_Picture_1.jpeg)

### QUE FAIRE EN CAS D'ÉCHEC ?

Les cas d'échecs d'une tentative d'activation d'une e-CPS <u>par carte CPS</u> peuvent être multiples. Néanmoins, 3 solutions peuvent vous aider à contourner ces problèmes :

- Utiliser un autre matériel (ordinateur et lecteur de cartes) ou emprunter celui d'un confrère qui a réussi l'opération. Il est en effet possible qu'une contrainte technique liée spécifiquement à votre installation informatique vous empêche de réaliser ces différentes étapes ;
- Installer le package « ATSAM » comme indiqué dans les pages suivantes. Il s'agit d'une suite logicielle, distribuée par ameli.fr pour les professionnels de santé, qui contient tous les éléments nécessaires à une authentification par carte CPS ;

![](_page_9_Picture_0.jpeg)

![](_page_9_Picture_1.jpeg)

Rendez-vous sur : <u>https://espacepro.ameli.fr/inscription/#/aide</u> pour le télécharger :

| AMELIPRO ×                                    | te Bar Des 110 fins for Bar Bar De Bill ten Bir                                                                                                    |                               |
|-----------------------------------------------|----------------------------------------------------------------------------------------------------|-------------------------------|
| ← → C ■ espacepro.ameli.fr/inscription/#/aide |                                                                                                    | * 0 🛚 🖲 * 🖯 :                 |
|                                               | CONSIGUERE AMELIERO                                                                                                    |                               |
|                                               | Tout savoir sur l'équipement et l'installation des logicies nécessaires doctionnement d'amélipro, vous permettant la réalisation des télépro<br>de faciliter la prise en charge de vis pacients.                                                                                                    | cédures afin                  |
|                                               | Persez à utiliser amelipro connect<br>amelipro connect Windows permet d'accéder au portail amelipro sans utiliser votre navigateur. Il est conqu pour améliorer la performance<br>d'utilisation des services et pour au sourer une compatibilité optimale; ce que les inavigateurs du marché ne vous differir pas.<br>Une fois installé sur votre poste de travail, un raccourci amélipro connect sera positionné sur le bureau de votre endinateur pour vous permettre<br>d'accéder à votre espace à tout moment et quel que soit votre mode de connection (en carte CPS ou en identifiantimo de passe).<br>Merci de vous assurer que IRTSAM est bien présent et installé sur votre poste livor Rubrique Téléchargement des logicies ATSAM ci-dessous)<br>Consulter le mode d'empto: <b>)</b> | Telecharger                   |
|                                               | Téléchargement des logiciels de lecture des cartes CPS, CPE (transporteur uniquement) et carte Vitale     Carte Vitale     Carce à l'inségnainé des services amélioro requient la configuration de votre navgateur. Pour cela, vous devez installer des logiciels qui vous permettront o     et Vitale.                                                                                                    | fuoliser les canes CP5        |
|                                               | Pour les versions mucOS 10.15 (Catalina) et supérieures, merci d'utiliser ATSAM MacOS 10.15+. Pour les versions inférieures, merci d'utiliser ATSAM MacOS inférieur à 10.15. Consider la time des torciels commerciele > Télécharger ATSAM Mindows ATSAM MacOS < 10.15 ATSAM MacOS < 10.15                                                                                                    |                               |
|                                               | Consulter faide un lipte our sour guidera tour au liong de l'installation C                                                                                                    |                               |
|                                               | > Installation de l'équipement nécessaire à la lecture des cartes                                                                                                    |                               |
|                                               | Un problème avec vos logiciels installés ?                                                                                                    |                               |
|                                               | Nous your consellons de vous faire aider par votre Conseller Informatique et Senices ou par hasistance technique amelpro.                                                                                                    |                               |
|                                               | ASSISTANCE TECHNIQUE                                                                                                    |                               |
|                                               | 3608 Service grahuit + prix appel                                                                                                    | tion = Mentions legales   CoU |

![](_page_10_Picture_0.jpeg)

![](_page_10_Picture_1.jpeg)

Lancez l'exécutable une fois téléchargé et suivez les étapes d'installation :

![](_page_10_Picture_4.jpeg)

Sélectionnez tous les composants proposés

Acceptez les conditions générales d'utilisation

Gardez l'option cochée : « Lancer l'outil de diagnostic »

![](_page_11_Picture_0.jpeg)

![](_page_11_Picture_1.jpeg)

|                       |                                                                                     |                                                                             | Sélectionnez un certificat pou | r vous authentifier sur testssl.asipsante.fr:443. |
|-----------------------|-------------------------------------------------------------------------------------|-----------------------------------------------------------------------------|--------------------------------|---------------------------------------------------|
| 20                    |                                                                                     |                                                                             | 899700209812                   | TEST AC IGC-SANTE FOR 63DAFFCFC8034               |
|                       | Ξ                                                                                   |                                                                             | 033700203012                   |                                                   |
| omposants trouvés     | Rapport Transmettre Enregistrer                                                     |                                                                             | 4                              |                                                   |
| ALSS 64b 3.45.01 🖌    | Rapport de Diagnostic Assurance Maladie (DiagAM v2.0.1.50)                          |                                                                             |                                |                                                   |
| /SVCNAM 32b 3.42.01   | Identifiant Rapport : 2020-11-16713-24-37.1692-<br>5FE56ED814C1501CEF37AD6FF4904684 |                                                                             | /                              |                                                   |
| antalih CDC 64h 517   | Identifiant Poste : SFE56ED814C1501CEF37AD6FF4904684                                | asipsante 🚾 🖉                                                               | ;                              |                                                   |
| yptolio CPS 040 3.1.7 | Système                                                                             | TESTSSL - ASIP Sante                                                        |                                |                                                   |
|                       | Propriete Description                                                               | Accuel easts.cou/f internteur-ca.aciaeta.fr                                 | Informations relatives au      | contificat                                        |
| teuro trouvés         | Nom Mirroraft Windows 7 Édition Familiala Premium                                   |                                                                             |                                |                                                   |
| teurs trouves         | Version Windows 7 - Service Pack 1                                                  |                                                                             |                                |                                                   |
| rs PSS                | Type Systeme d'exploitation 64 bits                                                 | Tester l'authentification d'accès avec les cartes<br>CPS2ter, CPS2ter test, |                                |                                                   |
| cteur trouve          | Windows Installeur 5.0.7601.24535                                                   | CPS3 et CPS3 test                                                           |                                | *                                                 |
|                       | Mémoire RAM 8173 Mo                                                                 | https://testssl.asipsante.fr                                                | Saisissez votre Co             | de Porteur                                        |
| rs PCSC               | Navigateurs installés                                                               |                                                                             |                                |                                                   |
| EY CardMan 5x21 0     | Navigateur 32/64 bits Version Description                                           | See link 1767 50. '                                                         | I yous reste 3 te              | entative(s) pour la carte CPS3v3-2600971912       |
| EY CardMan 5x21-CL 0  | Mozilla Firefox 64 82.0.3 Navigateur par défaut                                     | KSIP Senta                                                                  |                                |                                                   |
|                       | Google Chrome 64 86.0.4240.198                                                      |                                                                             |                                | Code Porteur :                                    |
|                       | Internet Explorer 64 11.0.9600.19596 *                                              |                                                                             |                                |                                                   |
|                       |                                                                                     |                                                                             |                                |                                                   |

Cliquez sur « Test SSL ».

Cliquez sur le lien « https://testssl.asipsante.fr ». Sélectionnez le certificat, puis saisissez votre code porteur CPS.

![](_page_12_Picture_0.jpeg)

![](_page_12_Picture_1.jpeg)

![](_page_12_Picture_3.jpeg)

### Si le test réussit, vous obtiendrez l'écran suivant :

| ISSL pour Libr                    | raines Crypto G X +             | a week a tar a set of a here providing a state of a  |  |
|-----------------------------------|---------------------------------|------------------------------------------------------|--|
| → C                               |                                 | x 0 🖪 🔍 🗯 🤅                                          |  |
| santé 🍧                           |                                 |                                                      |  |
|                                   | TESTSSL - ASIP Sante            |                                                      |  |
| ES SVSTÈWES<br>Ation<br>Ide Santé |                                 |                                                      |  |
|                                   |                                 | Accueil   esante.gouv.fr   integrateurs-cps.asipsant |  |
|                                   |                                 |                                                      |  |
|                                   | Info                            | mation sur votre carte CPS                           |  |
|                                   | Valeurs                         |                                                      |  |
|                                   | IGC CPS                         |                                                      |  |
|                                   | ORGANISATION                    | ASIP-SANTE                                           |  |
|                                   | AUTORITE                        | 0002 187512751                                       |  |
|                                   | CLASSE                          | TEST AC IGC-SANTE FORT PERSONNES                     |  |
|                                   | IDENTITE                        |                                                      |  |
|                                   | Prénom                          | ALAIN                                                |  |
|                                   | Nom                             | DOD00020981                                          |  |
|                                   | Identifiant                     | 899700209812                                         |  |
|                                   | Ville                           |                                                      |  |
|                                   | Certificat d'AUTHENTIFICATION   |                                                      |  |
|                                   | Nº de série                     | 63DAFFCFC8034BDC8F41AAE54F280CF4                     |  |
| Créé le :                         |                                 | Sep 1 11:46:48 2018 GMT                              |  |
|                                   | Expire le :                     | Sep 1 11:46:48 2021 GMT                              |  |
|                                   | Vérification                    | SUCCESS                                              |  |
|                                   | Cert. X509                      |                                                      |  |
|                                   | Votre certificat d'auth. X509 🔹 |                                                      |  |
|                                   |                                 |                                                      |  |
|                                   |                                 | Site Web "TEST SSL."                                 |  |

#### En cas d'échec, vous obtiendrez l'écran suivant :

![](_page_12_Picture_7.jpeg)

Contactez alors votre support de l'Agence du Numérique en Santé : par mail : <u>monserviceclient.cartes@asipsante.fr</u>,

ou par téléphone : 0 825 852 000 Service 0,06 €/min + prix appel 24/24 heures - 7/7 jours

28/12/2020